## INSTRUCIÓNS PAGO DE TAXAS TÍTULOS ACADÉMICOS NON UNIVERSITARIOS

## TÍTULOS/ DUPLICADOS LOE

Debe empregarse o Modelo A de autoliquidación (en papel) ou descargar un Modelo AI para cada alumno dende a web de Atriga. Os modelos están numerados, polo que é preciso que se realice unha descarga por persoa. É dicir, non se pode descargar un modelo e logo fotocopialo para obter máis modelos. O número do modelo é único para cada un. A web da Atriga permite descargar o modelo e pagar no banco, ou mesmo pagar de forma online. En ambos casos, o alumno deberá levar o xustificante de pago ao centro.

<u>Web Atriga</u> (Ir a Pago de taxas e prezos/ Iniciar taxa/ Descargar modelo ou Iniciar taxa segundo se queira pagar no banco ou online)

• Os códigos que hai que indicar son os seguintes:

| 4     | Axencia Tributaria<br>de <b>Galicia</b>                                                                           | TAXAS da COMUNIDADE AUTÓNOMA DE<br>Lei 6/2003, do 9 de decembro<br>Decreto 61/2005, do 7 de abril<br>AUTOLIQUIDACIÓN | GALICIA  | Modelo<br>Al<br>EUROS |  |
|-------|----------------------------------------------------------------------------------------------------|----------------------------------------------------------------------------------------------------|----------|-----------------------|--|
|       | AI1292380 2                                                                                                    |                                                                                                    |          |                       |  |
|       | EDUCACIÓN, CIENCIA,<br>Consellería de                                                                             | UNIVERSIDADES E FORMACIÓN PROFESIONA                                                                                 | L Código | 07                    |  |
| so    | Delegación de SERVIZOS CENTRAIS                                                                                   |                                                                                                    | Código   | · 13                  |  |
| códig | Servizo de ENSINO MEDIO                                                                                           |                                                                                                    | Código   | · 03                  |  |
|       | Taxa: denominación:<br>Expedición de títulos académicos e profesio<br>establecidas pola LOE e dos seus duplicados | nais correspondentes ás ensinanzas Código:<br>S                                                                      | 302      | 003                   |  |

- As taxas correspondentes a cada título ou duplicado atópanse na portada da plataforma de títulos.
- É moi importante que **o pago dun título nunca se realice** antes da data de fin de estudos, é dicir, non se pode pagar **con anterioridade á data da acta de avaliación final**.

## <u>TÍTULOS/ DUPLICADOS LOXSE</u>

O procedemento é exactamente o mesmo que para os títulos LOE. O único que cambia é a denominación da taxa e o seu código.

| Taxa: denominación:                                                                                                    |         |             |
|----------------------------------------------------------------------------------------------------|---------|-------------|
| Expedición de títulos académicos e profesionais correspondentes ás ensinanzas establecidas pola LOXSE e<br>dos seus duplicados | Código: | 3 0 2 0 0 1 |

## TÍTULOS/ DUPLICADOS DA LGE

- No caso dos títulos ou duplicados de BUP, FP1 ou FP2, o pago non se realiza á Xunta, senón ao Ministerio de Educación, posto que no seu día estes títulos foron emitidos por ese Ministerio. Neste caso é necesario pagar a taxa a través do Modelo 790 (taxa 059). O modelo pode descargarse no seguinte enderezo: <u>Sede Administraciones Públicas</u>. Simplemente tecleando no Google "modelo 790 taxa 059" xa aparece un enlace para entrar na devandita sede e seleccionar a provincia de Pontevedra.
- Igual que na Atriga, pode pagarse online ou descargar o modelo para pagar no banco. Sempre é necesaria unha descarga para cada alumno, pola numeración dos formularios. Mesmo para descargalo é necesario cubrir os datos do alumno e elixir nos menús despregables o título ou duplicado que se solicita. As taxas varían e o modelo recólleas automaticamente, polo que é importante que o concepto sexa exacto.

| Scale interest interest inte                                                                                                    | - > C 🖘 s                                            | ede.administracionespublicas.gob.es/tasasPDF/prepareTasa                                    |                                                                |                                                 |                                                                                       | ☆ ⊻ 🖲                                       |
|----------------------------------------------------------------------------------------------------|------------------------------------------------------|---------------------------------------------------------------------------------------------|----------------------------------------------------------------|-------------------------------------------------|---------------------------------------------------------------------------------------|---------------------------------------------|
| httill om man spektion fraktion kongeling of an oppiktion of a soft patient of a soft patient of a sof  | Google 👔 Intranet                                    | 🔢 Portax 👔 Directorio telefónico 🛛 Correo Edu 🔒 Gesti                                       | in de Becas 🛛 🔢 Xade Admin 🤹 Información becas                 | 🔹 Becas, ayudas y sub 🔢 REXEL                   | 📆 centroseducativos 🛛 titulosIge 🏾 🔏 Consultas d                                      | de títulos 🛐 titulos                        |
| Replace de du lo du publica (*)     Replace de du publica (*)     Province (*)     Province (*)     Province (*)     Province (*)     Province (*)     Province (*)     Province (*)     Province (*)     Province (*)     Province (*)     Province (*)     Province (*)     Province (*)     Province (*)     Province (*)     Province (*)        Province (*)              Province (*)                                                                                                    | F/NIE(*)                                             | Primer apellido o Razón Social(*)                                                           | Set                                                            | undo apellido                                   | Nombre(*)                                                                             |                                             |
| Period (*) Period (*)   recurrent (*) Period (*)   recurrent (*) PERIOD (*)   recurrent (*) PERIOD (*) <                                                                                                    | elle/plaza/Avda (*)                                  | Nombre de la vía pública (*)                                                                |                                                                |                                                 | Num. (*) Esc.                                                                         | Piso Pta.                                   |
|                                                                                                    | unicipio (*)                                         |                                                                                             | Pro                                                            | vincia (*)                                      | C. Postal (*)                                                                         | Teléfono (*)                                |
| <pre>indugunadim</pre>                                                                                                    | TOLIQUIDACIÓN (3)                                    |                                                                                             |                                                                |                                                 |                                                                                       |                                             |
|                                                                                                    | UTOLIQUIDACIÓN:                                      |                                                                                             | PRINCIPAL                                                      |                                                 | COMPLEMENTARIA                                                                        |                                             |
| TULO DECLETA AL HUNSTERIO DE EDUCACIÓN Y FORMACIÓN PROFESIONAL<br>UP                                                                                                    | ES UNA AUTOLIQUIDA                                   | CIÓN COMPLEMENTARIA INDIQUE EL NÚMERO QUE HAY SOBRE EL                                      | CÓDIGO DE BARRAS DE LA LIQUIDACIÓN PRINCIPAL                   |                                                 |                                                                                       | Importe 0 , 00 ¢                            |
| Oden de nombramiento Degendencias en la que se retrará el tolujo (*)   Fedral de nombramiento                                                                                                    | tulo OFICIAL QUE SE S<br>tulo de (*)<br>UP           | OLICITA AL MINISTERIO DE EDUCACIÓN Y FORMACIÓN PROFESIO                                     | Especialidad (*)<br>CIENCIAS                                   |                                                 | Fecha en que finalizó los estudios o la formación especial<br>29/05/1987 (dd/mm/aaaa) | izada                                       |
| Tablage Tables Tables T  | entro                                                |                                                                                             | Orden de nombramiento<br>Fecha:                                | •                                               | Dependencias en las que se retirará el título (*)<br>IES ROSALIA                      |                                             |
| Indular no Universitarios   por Titulo (*) Tobles & BU.R.; Titulo de Bachiller LOSSE y LDE; Bachiller Superior por Titulo (*) Tobles & BU.R.; Titulo de Bachiller LOSSE y LDE; Bachiller Superior por Titulo (*) Tobles & BU.R.; Titulo de Bachiller LOSSE y LDE; Bachiller Superior por Titulo (*) Tobles & BU.R.; Titulo de Bachiller LOSSE y LDE; Bachiller Superior por Titulo (*) Tobles & BU.R.; Titulo de Bachiller LOSSE y LDE; Bachiller Superior por Titulo (*) Tobles & BU.R.; Titulo de Bachiller LOSSE y LDE; Bachiller Superior por titulo (*) Familia Numerosa por titulo (*) por titulo (*) por titulo (*) por titulo (*) Porticulo de saloritante por titulo (*) por titulo (*) por ti                                                                                                    | FOLIQUIDACIÓN                                        |                                                                                             |                                                                |                                                 |                                                                                       |                                             |
| po Table (*) Tuble de BLURS; Tuble de Bachiller LOSSE y LDE; Bachiller Superior   rece dectrónico del solicitante   rece electrónico del solicitante   rece electrónico del solicitante   rece electrónico del solicitante   Portificitante SOLICITA la especición del tuble detallado en esta instancia y DECLARA que son ciertes los datos consignados en ella, sei como que ha superado los requisitos académicos o de formación especializada requeridos al efecto.   Doy no consentiniento para que el Ministerio consulte los datos personales que sobre mí figuren en la Administración, con el fin de simplificar la documentación en los procedimientos administrativos, de acuerdo con lo dispuesto en el Real Decreto 522/2006, de 28 de abril (en casc administrativos de la AEAT. para la Recuedación de Tasas.   reso electrónico del solución Portesional   consentiniento para que el Ministerio consulte los datos personales que sobre mí figuren en la Administración, con el fin de simplificar la documentación en los procedimientos administrativos, de acuerdo con lo dispuesto en el Real Decreto 522/2006, de 28 de abril (en casc administrativos de la AEAT. para la Recuedación de Tasas.   Insperte Euros I   10 pont Eventa A a 29 de mayo de 2024   or seguridad, introduzca debajo el siguiente código:   rema de pago:   Código IAN del Ciente                                                                                                    | tulo (*)                                             | Titulos no Universitarios                                                                   |                                                                |                                                 |                                                                                       |                                             |
| Implicit     Implicit     Implicit     Implicit     Implicit     Implicit     Implicit     Implicit     Implicit     Implicit     Implicit     Implicit     Implicit     Implicit     Implicit     Implicit     Implicit     Implicit     Implicit     Implicit     Implicit     Implicit     Implicit        Implicit <td>po Título (*)</td> <td colspan="3">Thulo de B.U.R; Thulo de Bachiller LOGSE y LOE; Bachiller Superior</td> <td></td>                                                                                                    | po Título (*)                                        | Thulo de B.U.R; Thulo de Bachiller LOGSE y LOE; Bachiller Superior                          |                                                                |                                                 |                                                                                       |                                             |
|                                                                                                    | rifa                                                 | Normal                                                                                      | O Familia Numerosa                                             | O Exento de pago                                | Duplicado                                                                             | 0                                           |
|                                                                                                    |                                                      | 35-14-                                                                                      |                                                                |                                                 |                                                                                       |                                             |
| bajo firmante SOLICTA la especición del blulo detallado en esta instancia y DECLARA que son ciertos los datos consignados en ella, saí como que ha superado los requisitos académicos o da formación especializada requeridos al efecto. Doy mi consentimiento para que el Ministerio consulte los datos personales que sobre mí figuren en la Administración, con el fin de simplificar la documentación en los procedimientos administrativos, de acuerdo con lo dispuesto en el Real Decreto 522/2006, de 28 de abril. (en case<br>far el consentimiento, desactive esta occión).  ECLARANTE                                                                                                    |                                                      | hante                                                                                       |                                                                |                                                 |                                                                                       |                                             |
| Doy mi consentimiento para que el Ministerio consulte los datos personales que sobre mí figuren en la Administración, con el fin de simplificar la documentación en los procedimientos administrativos, de acuerdo con lo dispuesto en el Real Decreto 522/3006, de 28 de abril. (en cas<br>real consentimiento. desactów esta opción).  Insterio de Educación y formación Profesional  INCRESO Ingreso efectuado a favor del Tesoro Público, cuenta restringida de la A.E.A.T. para la Recudación de Tesas. Ingreso efectuado a favor del Tesoro Público, cuenta restringida de la A.E.A.T. para la Recudación de Tesas. Ingreso efectuado a favor del Tesoro Público, cuenta restringida de la A.E.A.T. para la Recudación de Tesas. Ingreso efectuado a favor del Tesoro Público, cuenta restringida de la A.E.A.T. para la Recudación de Tesas. Ingreso efectuado a favor del Tesoro Público, cuenta restringida de la A.E.A.T. para la Recudación de Tesas. Ingreso efectuado a favor del Tesoro Público, cuenta restringida de la A.E.A.T. para la Recudación de Tesas. Ingreso efectuado a favor del Tesoro Público, cuenta restringida de la A.E.A.T. para la Recudación de Tesas. Ingreso efectuado a favor del Tesoro Público, cuenta restringida de la A.E.A.T. para la Recudación de Tesas. Ingreso efectuado a favor del Tesoro Público, cuenta restringida de la A.E.A.T. para la Recudación de Tesas. Ingreso efectuado a favor del Tesoro Público, cuenta restringida de la A.E.A.T. para la Recudación de Tesas. Ingreso efectuado a favor del Tesoro Público, cuenta restringida de la A.E.A.T. para la Recudación de Tesas. Executados de la de tesas de conductor del Tesoro Público, cuenta restringida de la A.E.A.T. para la Recudación de Tesas. Executados de tesas de conductor del Tesoro de tesas de conductor del Tesoro de pago: Executados de tesas de conductor del Tesoro de pago: Executados de tesas de conductor del Tesoro de tesas de conductor del Tesoro de tesas de conductor del Tesoro de tesas de conductor del Tesoro del tesas de conductor del Tesoro del tesas de conductor del | haio firmanta SOLICITA la                            | avradición dal título datallado an asta instancia y DECI ADA que son ciert                  | s las datas consistandos en ella lasí como que ha superado los | requisitor académicos o de formación especi     | alizada converidor al efecto                                                          |                                             |
| INCRESO  CCARANTE  INCRESO  INCRESO  INCRESO  Ingreso efectuado a favor del Tesoro Público, cuenta restringida de la A.E.A.T.; para la Recuadación de Tassa. Importe Eurosa [ 33 , 84  r seguridad, introduzca debajo el siguiente código: Forma de pages  Código IBAN del cliente                                                                                                    | Doy mi consentimiento<br>dar el consentimiento, dese | o para que el Ministerio consulte los datos personales que sobre mi<br>active esta opción). | figuren en la Administración, con el fin de simplificar la     | documentación en los procedimientos a           | dministrativos, de acuerdo con lo dispuesto en el Real i                              | Decreto 522/2006, de 28 de abril (en caso o |
| EKLARANTE     INCRESO       n     PONTEVEDRA     Ingreso efectuado a favor del Tesoro Público, cuenta restringida de la A.E.A.T. para la Rezudación de Tassa.       a 29 de mayo de 2024     Importe Euros [] 53 , 84       or seguridad, introduzca debajo el siguiente código:     Forma de papo:     En efectivo       Códrigo TBAN del cliente     Códrigo TBAN del cliente                                                                                                    | nisterio de Educación y                              | Formación Profesional                                                                       |                                                                |                                                 |                                                                                       |                                             |
| PONTEVEDRA     Ingress efectuado a favor del Tesoro Público, cuenta restringida de la A.E.A.T. para la Rescuédación de Tesas.     Importe Euros (                                                                                                    | ECLARANTE                                            |                                                                                             | INGRESO                                                        |                                                 |                                                                                       |                                             |
| a 29 de mayo de 2024  armporte cuross ( a 3 , 84  consequridad, introduzca debajo el siguiente código:  Forma de pago:  Código IBAN del cliente  Código IBAN del cliente                                                                                                    | n PONTEVEDRA                                         |                                                                                             | Ingreso efectuado a favor del Teso                             | ro Público, cuenta restringida de la A.E.A.T. p | ara la Recaudación de Tasas.                                                          |                                             |
| or seguridad, introduzca debajo el siguiente código: EGC. Adeudo en cuenta<br>Código IBAN del cliente<br>Código IBAN del cliente                                                                                                    |                                                      | a 29 de mayo de 2024                                                                        |                                                                | Importe                                         | 2 CUTOS, 1 33 , 04                                                                    |                                             |
| Código IBAN del cliente                                                                                                    | or seguridad, introduzo                              | ca debajo el siguiente código:                                                              | Forma de pago:                                                 | En efectivo                                     | E.C. Adeudo en cuenta                                                                 |                                             |
|                                                                                                    |                                                      |                                                                                             |                                                                |                                                 | Código IBAN del cliente                                                               |                                             |

# PAGO TAXAS ANUNCIO DOG POR EXTRAVÍO

- Cando se solicita un duplicado dun título LOE/LOXSE por extravío é necesario, en primeiro lugar, publicar un **anuncio do extravío no DOG,** previo pago da taxa correspondente. A taxa pode pagarse a través do **Modelo AI** que se pode descargar da web da Atriga.
- Os códigos da taxa son os seguintes:

| 4       | Axencia Tributaria<br>de <b>Galicia</b>                                                                    | TAXAS da COMUNIDADE AUTÓNO<br>Lei 6/2003, do 9 de decembro<br>Decreto 61/2005, do 7 de abril<br>AUTOLIQUIDACIÓN | DMA DE GALICIA             | Modelo<br>AI<br>EUROS                 |
|---------|----------------------------------------------------------------------------------------------------|----------------------------------------------------------------------------------------------------|----------------------------|---------------------------------------|
|         |                                                                                                    |                                                                                                    | AI1292380                  | 2                                     |
| cóbigos | Consellería de PRESIDENCIA, XUSTIZ<br>Delegación de SERVIZOS CENTRAIS<br>Servizo de DIARIO OFICIAL DE GALI | A E DEPORTES<br>CIA                                                                                             | Código<br>Código<br>Código | 0     4       0:     1       0:     1 |
|         | Taxa: denominación: ANUNCIO NO DIARIO OFICIAL DE GALICIA                                                   |                                                                                                    | Código: 325                | 300                                   |

- O importe da taxa a abonar está publicada na portada da plataforma de títulos.
- Importante: os duplicados de títulos LGE extraviados non se teñen que publicar, só os de titulacións LOE/LOXSE.